# Οδηγίες εγκατάστασης Νέα εφαρμογής CAP retail academy

Πριν την εγκατάσταση της εφαρμογής προτείνεται η απεγκατάστασης της προηγούμενης έκδοσης.

Για να απεγκαταστήσετε την εφαρμογή από την συσκευή σας θα πρέπει να ακολουθήσετε τη μέθοδο απεγκατάστασης που προτείνεται ανάλογα με τη συσκευή.

Προεπηλεγμένη μέθοδος στου περισσότερους τύπους συσκευής:

- 1. Βρίσκετε το εικονίδιο της εφαρμογής στην οθόνη του κινητού σας
- Πατάτε παρατεταμένα επάνω του μέχρι να εμφανιστεί η επιλογή «Απεγκατάσταση» ή "Delete"
- Μετακινείτε το εικονίδιο στην επιλογή ή αν πρόκειται για πλαίσιο διαλόγου επιλέγετε την λέξη «Απεγκατάσταση» / «Delete»

### Android

Για να εγκαταστήσετε την εφαρμογή σε λειτουργικό android πρέπει να ακολουθήσετε τα παρακάτω βήματα.

- 1. Πλοηγηθείτε στον ιστότοπο της ακαδημίας <u>https://academy.cap.com.cy</u>
- 2. Αναζητήστε το εικονίδιο με το λειτουργικό σας σύστημα.

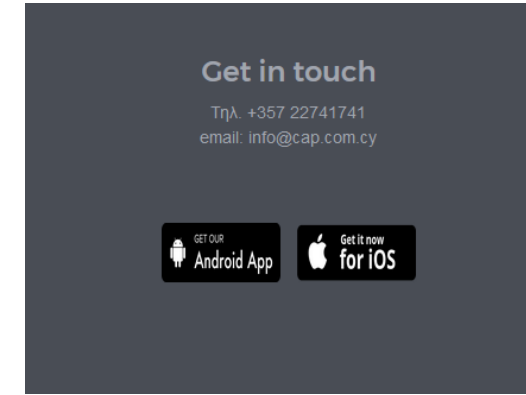

- 3. Κάντε κλικ επάνω του και θα ανακατευθυνθείτε στο playstore
  - Εναλλακτικά μπορείτε να αναζητήσετε την εφαρμογή απευθείας στο κατάστημα της google. Μπορείτε να το κάνετε από την ίδια τη συσκευή ή από κάποιο υπολογιστή.
- Εγκαταστήστε την εφαρμογή αποδεχόμενοι τα μηνύματα δικαιωμάτων που θα σας ζητηθούν

|                                                                                                    | CAP Reta                                      | ail AC2<br>d. εκπαίδε  | ademy                                                          |                                                                                |
|----------------------------------------------------------------------------------------------------|-----------------------------------------------|------------------------|----------------------------------------------------------------|--------------------------------------------------------------------------------|
|                                                                                                    | Περιέχει διαφημίσα<br>Ο Αυτή η εφαρμογή       | εις<br>η είναι συμβα   | τή με τη συσκευή σας.<br>Εγ                                    | καταστ                                                                         |
| νοάστου GR ≅ Ϸ                                                                                                    | vodatore 0k ≅ ► 0.\$*<br>CAP Academy          | ul 79% 💷 19:55 vo<br>Q | datome dit ■ ► 0.5% ωή 79% ₩0 1930<br>← Μακτγιάζ Νέες Τάσεις Ά | vodafone G                                                                     |
| C.A.PAPAELLINAS                                                                                                    | Αρχική σελ Μαθήματα χι<br>Σε εξέλιξη          | sovošidy               | Arenoculaese, Methyarae,                                       | < Bit<br>Grade its<br>Bit Moss<br>2018                                         |
| GROUP<br>Καταχώρίστε τη διεύδιουση URL του<br>ιστόποποίο σος. Τημαιώστε ότι ενόξαεται να<br>μην έχει ρυθμιστεί να λειτουργεί με ποτήγ<br>την εφορμογή | Μακιγιάζ Νέες Τάσεις Άνοιξη<br>Καλοκαίρι 2018 | 6                      | BEAUTY LINE                                                    | <ul> <li>Βιντ<br/>Τάσεις<br/>εδώ)</li> <li>Βιντ<br/>Τάσεις<br/>εδώ)</li> </ul> |
| Διεύθυνση ιστότοπου<br>Στηλάτη                                                                                                    |                                               |                        |                                                                | ✓ Τεστ<br>Ανοιξη<br>Σ Σύνο                                                     |

Οι συσκευές που έχουν ήδη εγκατεστημένη την εφαρμογή θα λαμβάνουν αυτόματα τις ενημερώσεις καθώς και όποια νέα έκδοση.

#### ΠΡΟΣΟΧΗ!

Σύμφωνα με το λειτουργικό σύστημα Android, οι ενημέρωση των εφαρμογών γίνεται μόνο όταν είναι η συσκευή συνδεμένη με φορτιστή και σε Wi-Fi. Σε περίπτωση που δεν γίνει αυτόματη ενημέρωση μπορείτε να ξεκινήσετε εσείς την διαδικασία με τον παρακάτω τρόπο.

Ανοίγετε το Play Store από τη οθόνη του κινητού σας και επιλέγετε το μενού των εφαρμογών σας

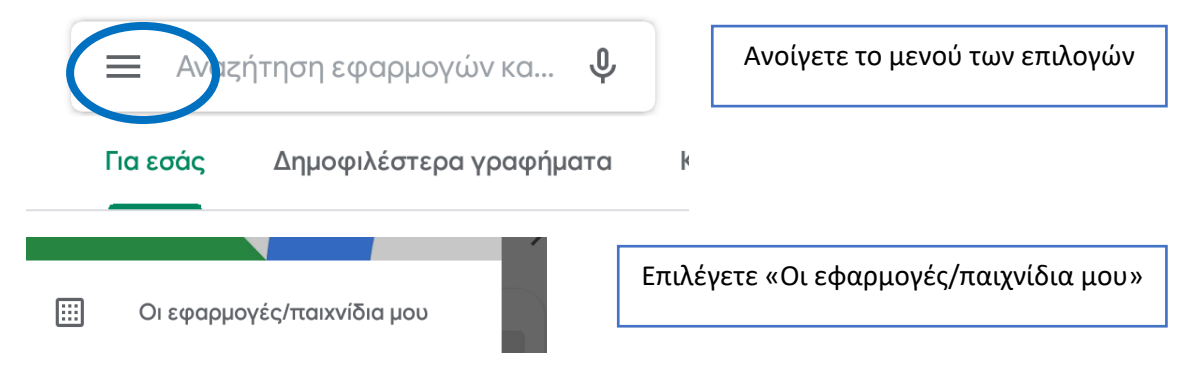

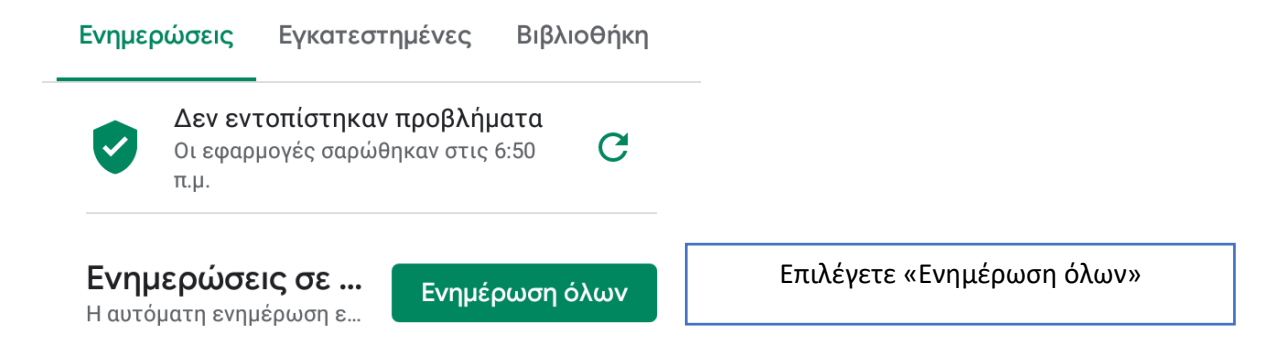

Όταν ανοίξετε την εφαρμογή θα προσπαθήσει να συνδεθεί με τους κωδικούς που είχατε.

Θα πρέπει να διαγράψετε τα δεδομένα της προηγούμενης εφαρμογής για να μπορέσετε να συνδεθείτε με τα νέα πρωτόκολλα ασφαλείας.

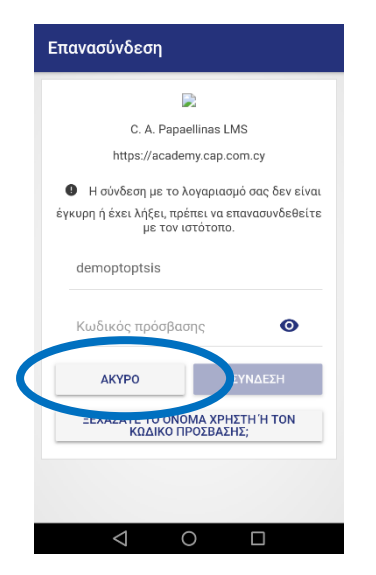

Δικτυακοί τόποι

 $\triangleleft$ 

Demo Pantelis C. A. Papaellinas LMS academy.cap.com.cy Μόλις ανοίξει η εφαρμογή θα εμφανίσει μήνυμα λάθους και θα ζητήσει πάλι τον κωδικό σας. Επιλέγετε «**Άκυρο**»

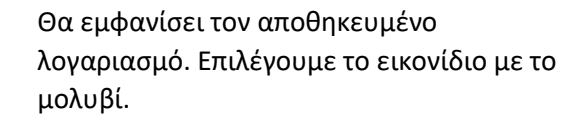

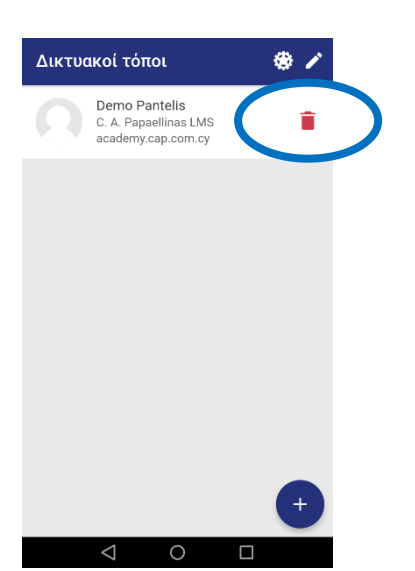

Επιλέγουμε την διαγραφή με το εικονίδιο του κάδου.

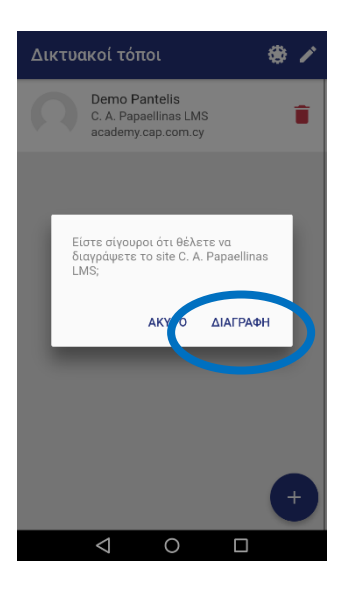

| Σύνδεση                   | ۲     |
|---------------------------|-------|
| C.A.PAPAELLIN/<br>GROUP   | AS    |
| C. A. Papaellinas LMS     |       |
| https://academy.cap.com.c | у     |
| Όνομα χρήστη              |       |
| Κωδικός πρόσβασης         | 0     |
| ΣΥΝΔΕΣΗ                   |       |
| ΞΕΧΑΣΑΤΕ ΤΟ ΟΝΟΜΑ ΧΡΗΣΤΗ  | H TON |

Επιβεβαιώνουμε την διαγραφή.

Καταχωρούμε πάλι το όνομα χρήστη και τον κωδικό μας

## iOS

Για να εγκαταστήσετε την εφαρμογή σε συσκευή με λειτουργικό ios (iphone, ipad) θα πρέπει αν ακολουθήσετε τα παρακάτω βήματα.

#### ΠΡΟΣΟΧΗ!

Οι χρήστες που έχουν ήδη εγκατεστημένη την εφαρμογή θα πρέπει να την διαγράψουν και να επαναλάβουν τα παρακάτω βήματα. Η εφαρμογή δεν ενημερώνεται αυτόματα.

- Πλοηγηθείτε στον ιστότοπο της ακαδημίας <u>https://academy.cap.com.cy</u> χρησιμοποιώντας τη συσκευή στην οποία θέλετε να κάνετε την εγκατάσταση.
- 2. Αναζητήστε το εικονίδιο με το λειτουργικό σας σύστημα και κάντε κλικ σε αυτό.

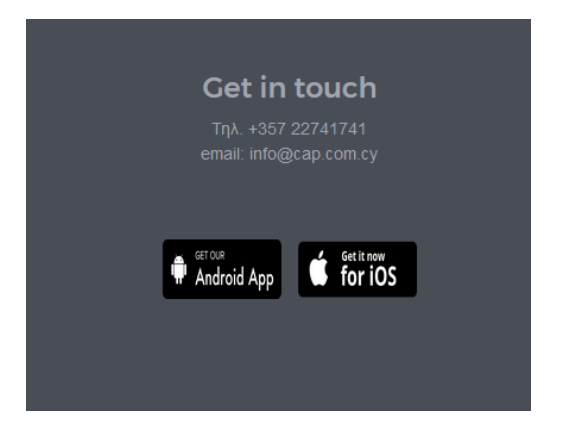

- Η συσκευή θα αναγνωρίσει ότι πρόκειται για εφαρμογή και θα ζητήσει να ανοίξει από το iTunes ή να γίνει εγκατάσταση.
- 4. Αποδέχεστε την εγκατάσταση της εφαρμογής.
  - Υπάρχει πιθανότητα να μην εμφανιστεί κάτι άλλο στην οθόνη μέχρι αν ολοκληρωθεί η εγκατάσταση και να δημιουργηθεί το εικονίδιο.
- Μόλις ολοκληρωθεί η εγκατάσταση θα σας εμφανίσει μήνυμα σχετικά με την αποδοχή του πιστοποιητικού.

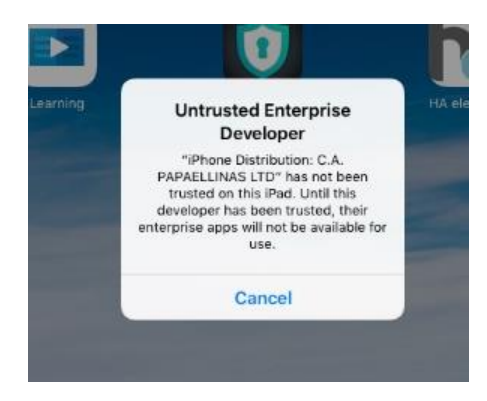

- 6. Επειδή πρόκειται για επίσημο enterprise πιστοποιητικό από την apple θα πρέπει να κάντε χειροκίνητη αποδοχή.
- 7. Ανοίξτε τις ρυθμίσεις της συσκευής.
- 8. Μεταβείτε στην καρτέλα «Γενικά» (General)

|    | 9     |                      |                   |                     |   |
|----|-------|----------------------|-------------------|---------------------|---|
|    | C     | Do Not Disturb       | Language & Region |                     | > |
|    |       |                      |                   |                     |   |
|    | Ø     | General              | iTunes Wi-Fi Sync |                     | > |
| _  | AA    | Display & Brightness | VPN               | Not Connected       | > |
| 9. | .669. | Wallpaper            | Device Management | C.A. PAPAFILINASITO | 5 |

- 10. Ανοίξτε την επιλογή «διαχείριση συσκευής» (Device management)
- 11. Ανοίξτε το πιστοποιητικό "C.A. PAPAELLINAS LTD"

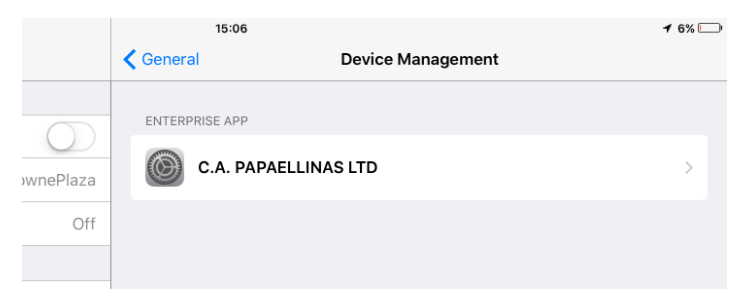

### 12. Επιλέξτε «Trust C.A. PAPAELLINAS LTD»

| 13.00                                                           |                                                                 | , 0/0                |
|-----------------------------------------------------------------|-----------------------------------------------------------------|----------------------|
| Cevice Management                                               | C.A. PAPAELLINAS LTD                                            |                      |
| Apps from developer "iPhone<br>and will not run until the devel | Distribution: C.A. PAPAELLINAS LTD" are not<br>oper is trusted. | trusted on this iPad |
| - 1                                                             | Trust "C.A. PAPAELLINAS LTD"                                    |                      |
| APPS FROM DEVELOPER "IPH                                        | ONE DISTRIBUTION: C.A. PAPAELLINAS LTD                          | ,17                  |
| 🛕 CAP Retail Acader                                             | ny                                                              | Verified             |

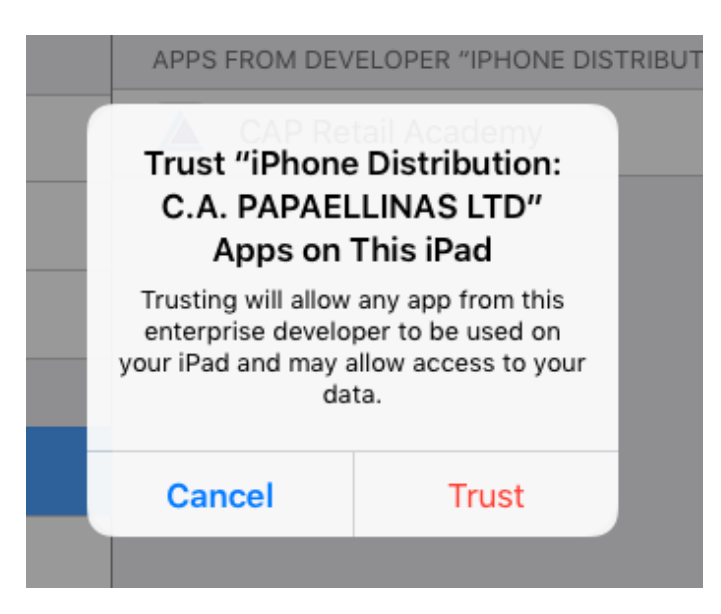

- 13. Ανοίξτε την εφαρμογή
- 14. Αποδεχτείτε την χρήση της κάμερα και την λήψη ειδοποιήσεων

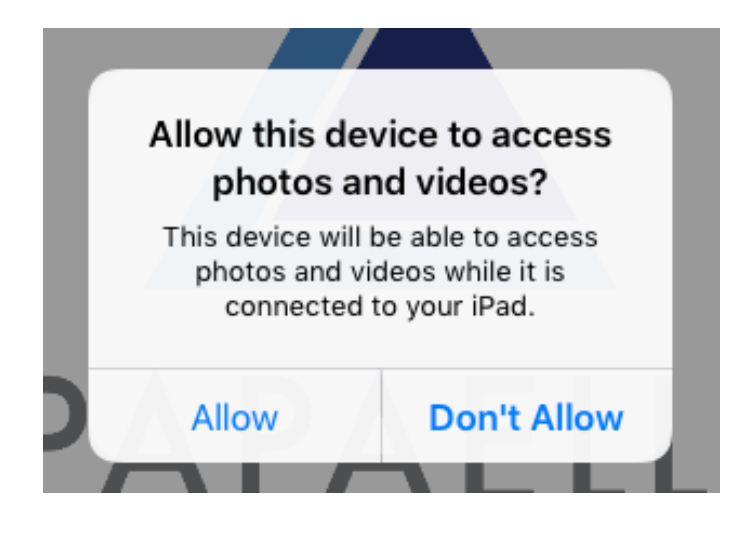

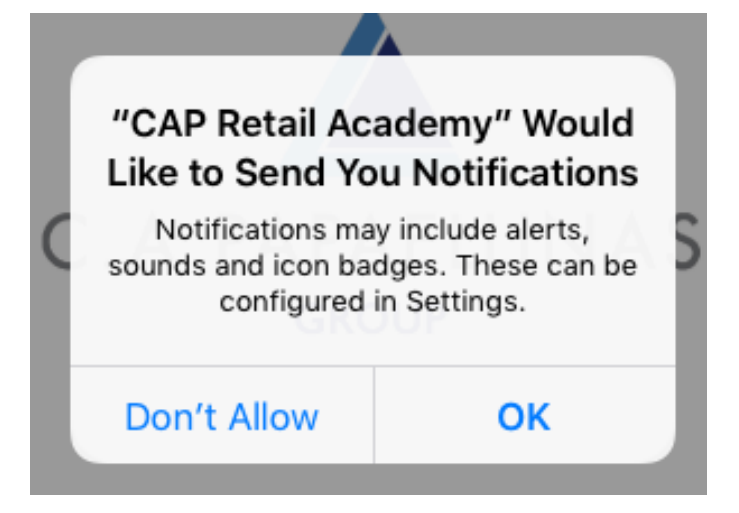

#### 15. Συνδεθείτε με το λογαριασμό σας

| 15:09                  |                           |  |  |
|------------------------|---------------------------|--|--|
| Log in                 |                           |  |  |
|                        |                           |  |  |
|                        |                           |  |  |
|                        |                           |  |  |
|                        |                           |  |  |
| CAP Acade              | my                        |  |  |
| http://academy.ca      | http://academy.cap.com.cy |  |  |
| Username               |                           |  |  |
|                        |                           |  |  |
| Password               | Ø                         |  |  |
| Log in                 |                           |  |  |
| Forgotten your usernan | ne or password?           |  |  |
|                        |                           |  |  |
|                        |                           |  |  |
|                        |                           |  |  |
|                        |                           |  |  |

| 21:54                                | ull 🗢 🕞 |  |  |  |  |
|--------------------------------------|---------|--|--|--|--|
| Log in                               |         |  |  |  |  |
|                                      |         |  |  |  |  |
| CAP Academy                          |         |  |  |  |  |
| http://academy.cap.com.cy            |         |  |  |  |  |
| Username                             |         |  |  |  |  |
| Password                             | 0       |  |  |  |  |
| Log in                               |         |  |  |  |  |
| Forgotten your username or password? |         |  |  |  |  |
| 21:52                                | ul S 🕞  |  |  |  |  |

# CLARINS

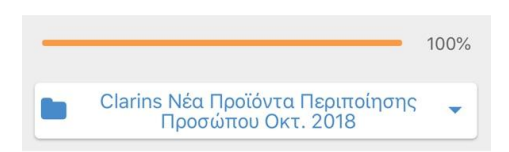

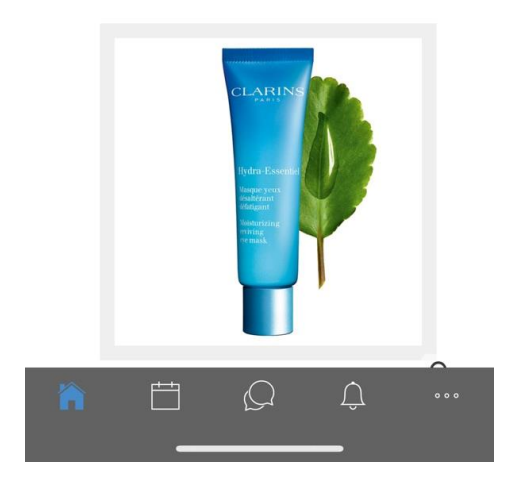